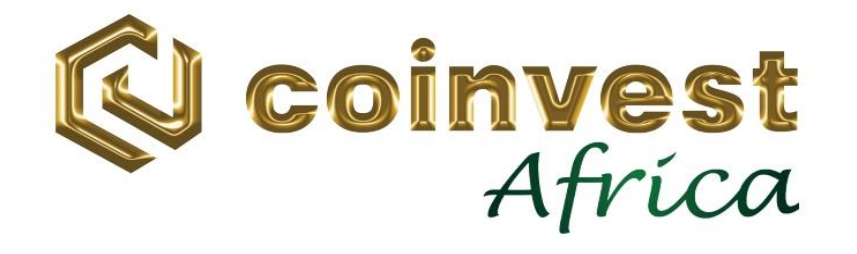

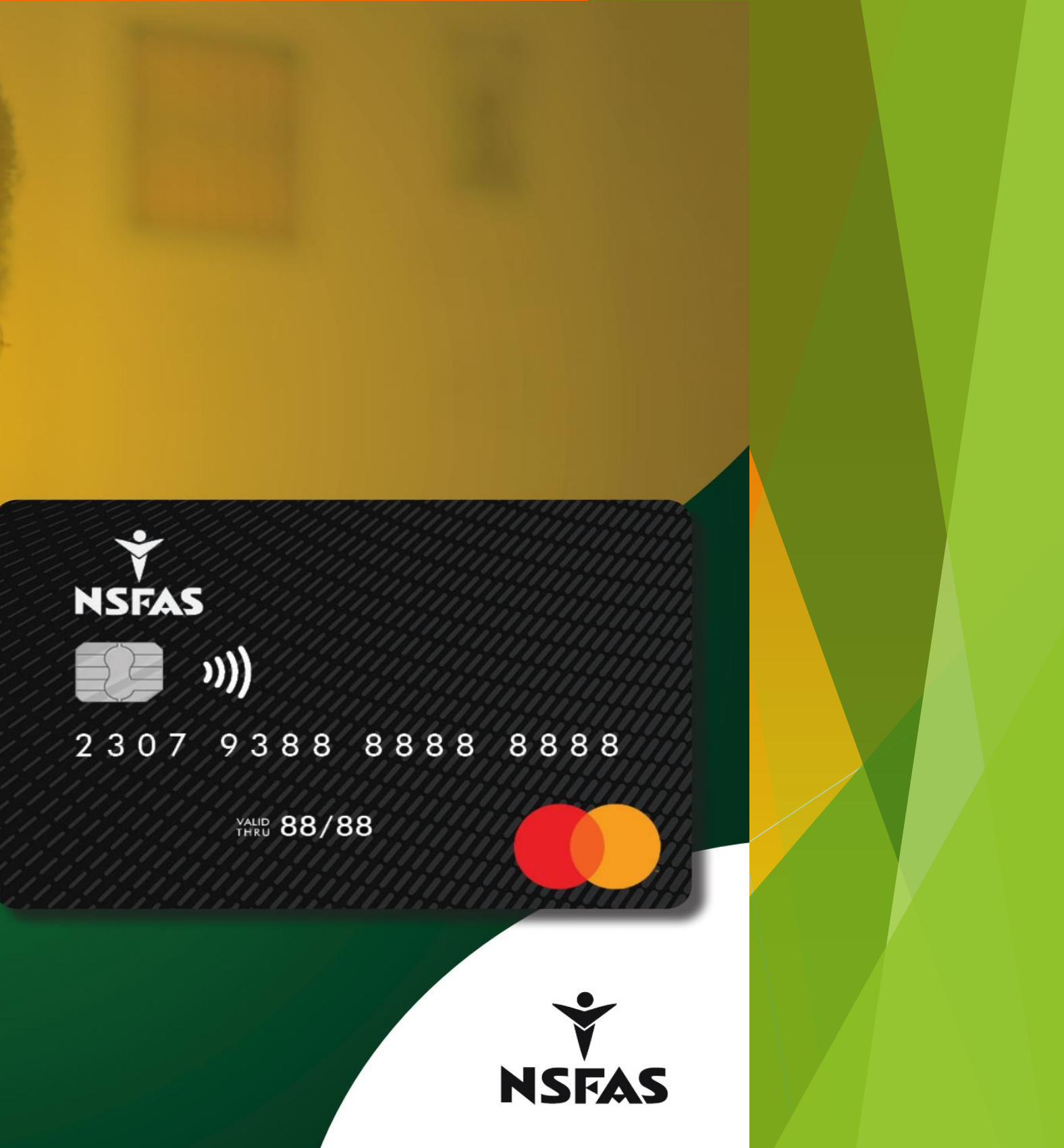

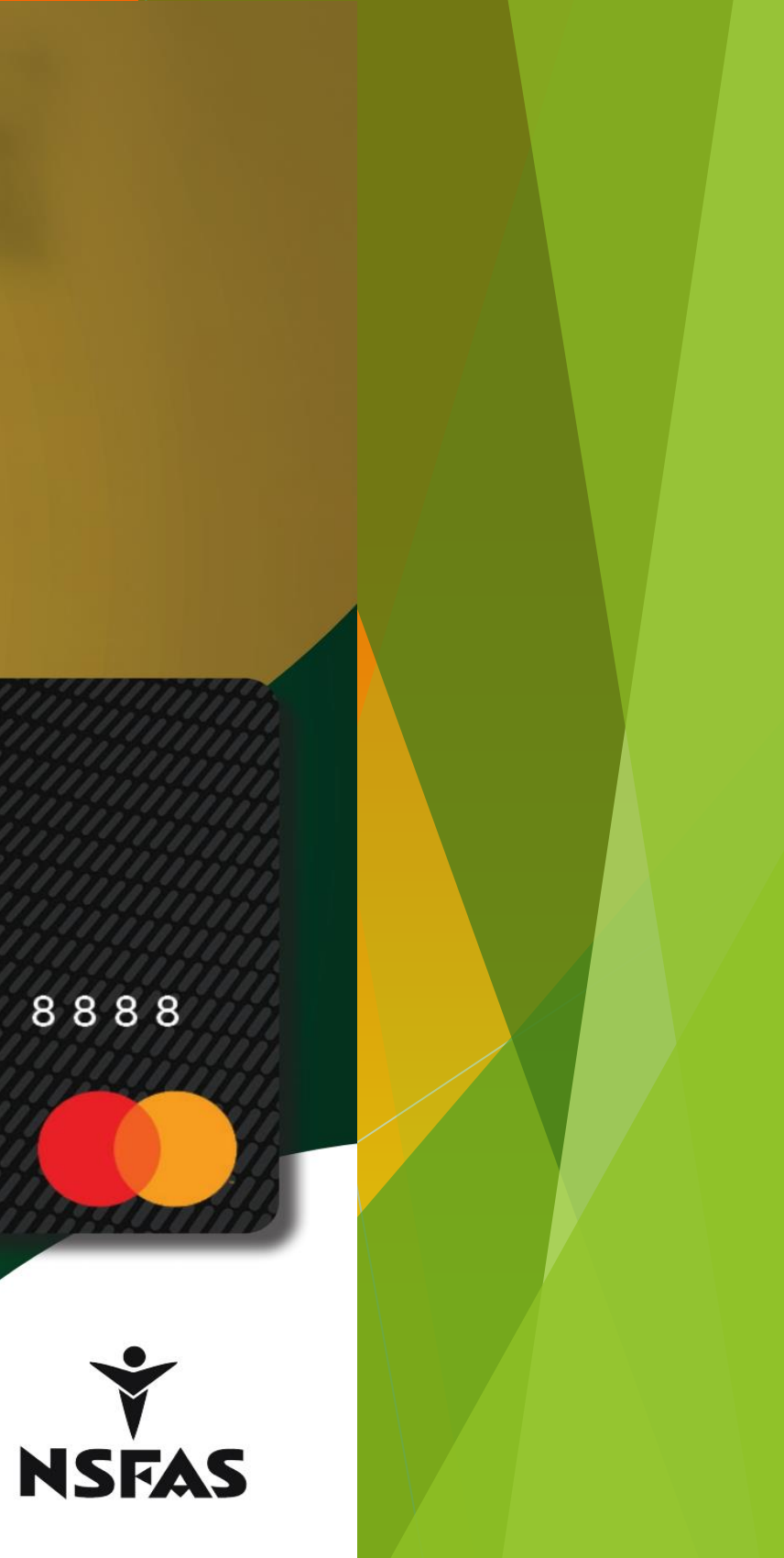

### 2. ONBOARDING PROCESS

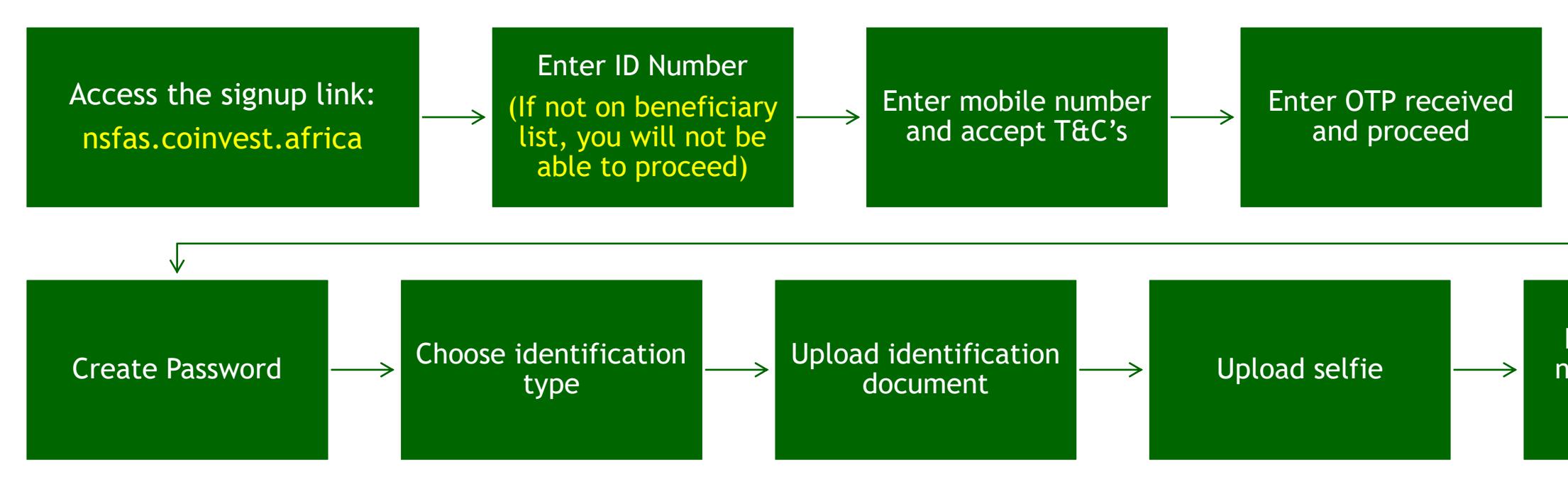

### Helpdesk Support: 0800 014 551 Email: nsfas@coinvest.africa

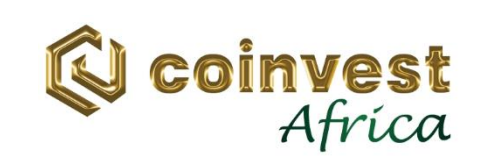

#### Create username

#### Lastly, enter first name(s), surname, **ID** number

#### 2.1 ONBOARDING PROCESS (Continued) 🕲 coinvest Enter ID Number Hey there! Let's cofirm your identity. (If not on beneficiary list, you What is your ID number? will not be able to proceed) I accept the terms and conditions. Keep me in the loop with information and promotions. Click "Next" button to proceed. Next Already have an account? Log in

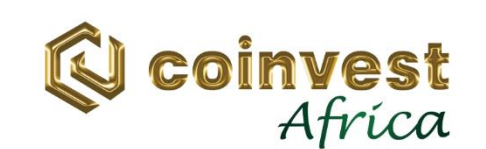

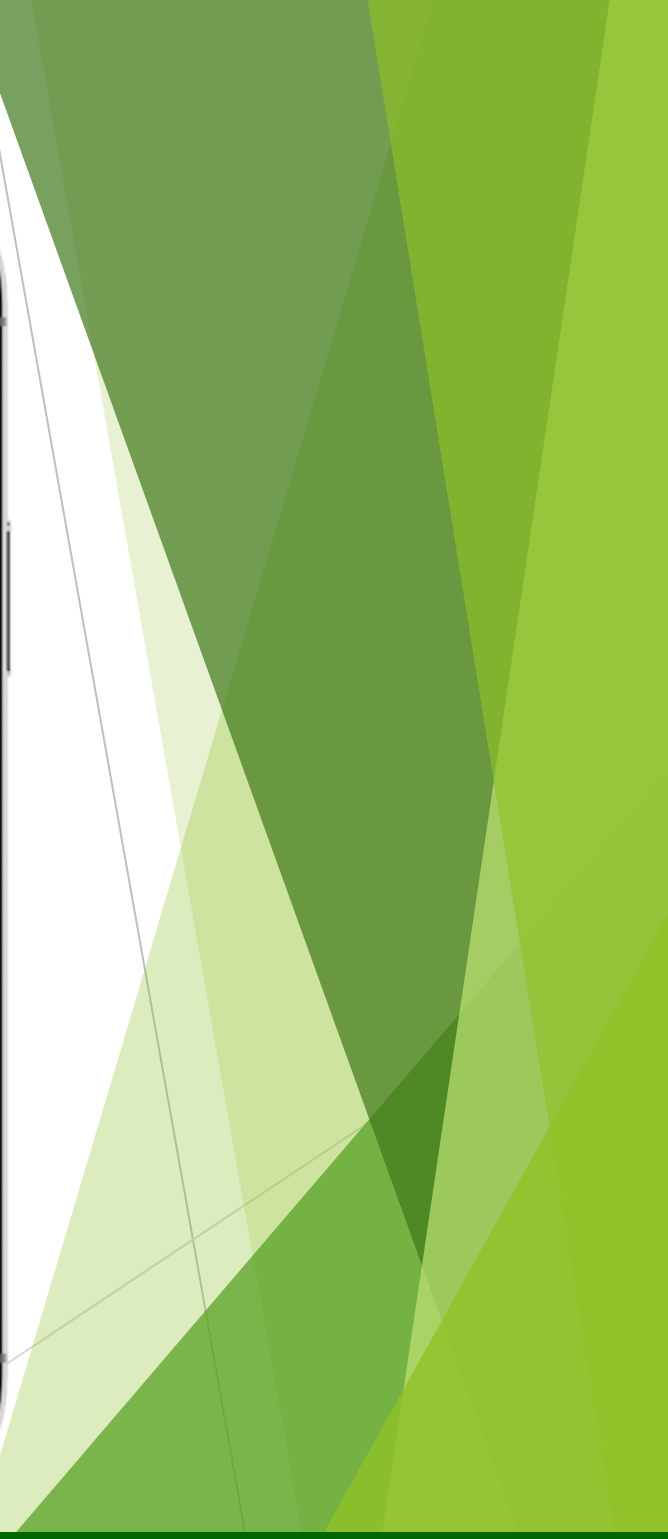

### Enter mobile number and accept T&C's.

#### Click "Next" button to proceed.

| 05:1 | coinve                                             | et                      | 篇 " <u></u> "   |   |
|------|----------------------------------------------------|-------------------------|-----------------|---|
|      | eonine e                                           | 96                      |                 |   |
| H H  | ley the                                            | ere!                    |                 |   |
| Lef  | s sign you up.                                     | 2                       |                 | _ |
|      | nat is your moune manue                            | st.                     |                 |   |
|      | I accept the <b>terms</b> a<br>Keep me in the loop | and conditions.         | romotions.      |   |
|      |                                                    | Let's go                |                 |   |
|      | Alread                                             | ly have an account? Log | in              |   |
|      |                                                    |                         |                 |   |
|      |                                                    |                         |                 |   |
|      |                                                    |                         |                 |   |
|      |                                                    |                         |                 |   |
|      |                                                    |                         |                 |   |
|      |                                                    |                         |                 |   |
|      |                                                    |                         |                 |   |
|      |                                                    |                         |                 |   |
|      | $\equiv$                                           |                         | $\triangleleft$ |   |
|      |                                                    |                         |                 |   |

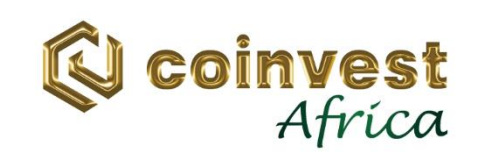

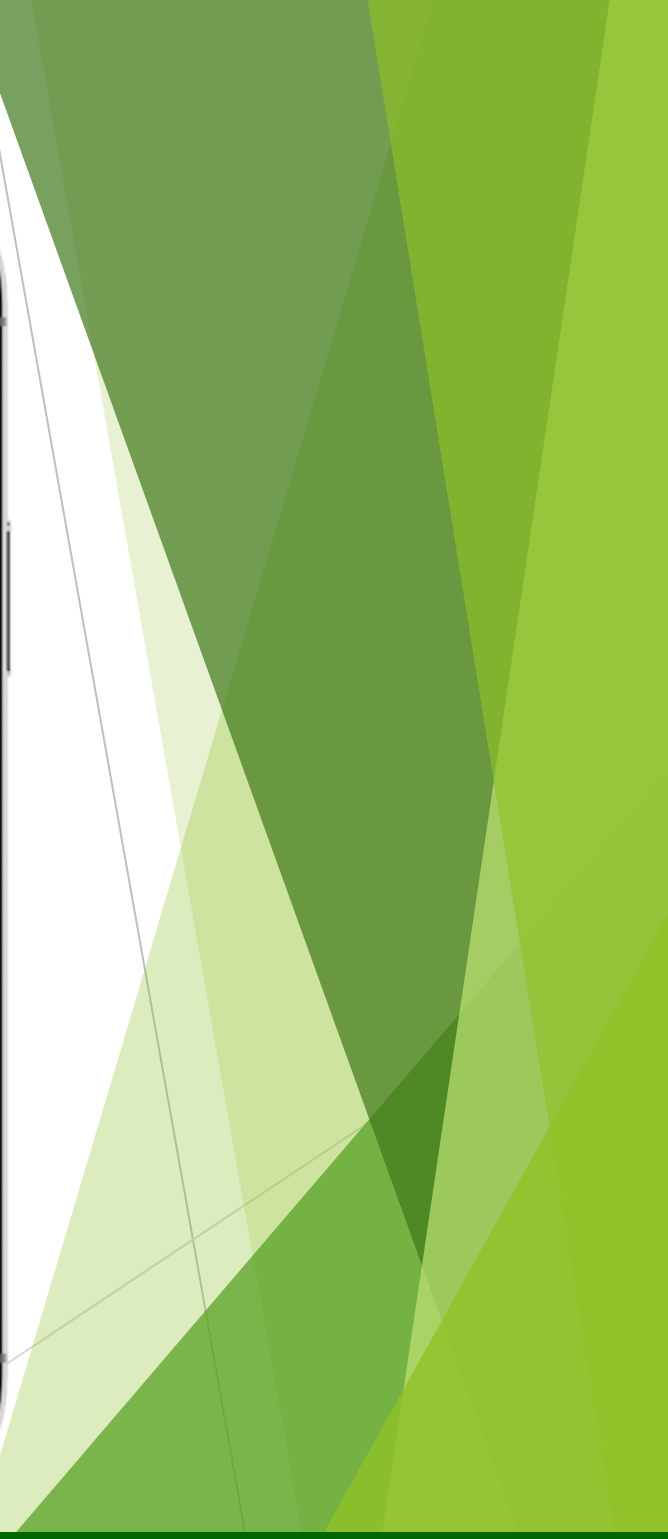

### Enter OTP received and proceed

#### Click "Next" button to proceed.

|   | Just            | to                    |               |    |
|---|-----------------|-----------------------|---------------|----|
|   | verif           | у                     | 1022225       |    |
| i | +27 ** *** 3376 | e code sent to you b  | iy SMS to     |    |
|   |                 |                       |               |    |
|   |                 | Ne                    | it.           | j. |
|   |                 | Didn't receive the co | de? Resend co | ie |
|   |                 | Wrong phone nu        | mber? Go back |    |
|   |                 |                       |               |    |
|   |                 |                       |               |    |
|   |                 |                       |               |    |
|   |                 |                       |               |    |
|   |                 |                       |               |    |
|   |                 |                       |               |    |

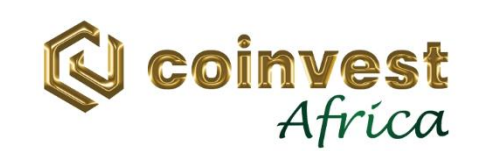

Create username.

(It is recommended that you use your ID Number for ease of remembering and uniqueness.)

Click "Next" button to proceed.

| Set up y<br>Create your username. | our a         | ccount         |
|-----------------------------------|---------------|----------------|
| Create your username              | t.            |                |
|                                   | Next          |                |
| Need more inform 507 5555         | nation? Conta | ct support 011 |
|                                   |               |                |
|                                   |               |                |
|                                   |               |                |
|                                   |               |                |
|                                   |               |                |
|                                   |               |                |
|                                   |               |                |

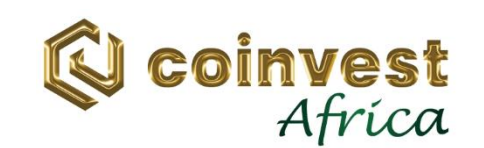

Create password.

(It is recommended that you create a strong password.)

Click "Next" button to proceed.

| 11:42  Coinves Coinves Let's key you safe create your Password. Create your Password Need more informat 507 5555                                                                             | ep<br>e!<br>Next<br>ation? Contar      | ct support 011 |   |
|----------------------------------------------------------------------------------------------------|----------------------------------------|----------------|---|
| Create your Password<br>Create your Password<br>Create your Password<br>Create your Password<br>Create your Password<br>Create your Password<br>Create your Password<br>Create your Password | t<br>ep<br>e!<br>Next<br>ation? Contar | ct support 011 | ] |
| Let's key<br>you safe<br>create your Password.                                                                                                    | ep<br>e!<br>Next<br>ation? Contar      | ct support 011 |   |
| you safe                                                                                                    | Next<br>ation? Contar                  | ct support 011 |   |
| Create your Password.                                                                                                    | Next<br>ation? Conta                   | ct support 011 |   |
| Create your Password                                                                                                    | Next<br>ation? Conta                   | ct support 011 |   |
| Need more informa                                                                                                    | Next<br>ation? Conta                   | ct support 011 |   |
| Need more informa                                                                                                    | ation? Conta                           | ct support 011 |   |
| Need more informa<br>507 5555                                                                                                    | ation? Conta                           | ct support 011 |   |
| 507 5555                                                                                                    |                                        |                |   |
|                                                                                                    |                                        |                |   |
|                                                                                                    |                                        |                |   |
|                                                                                                    |                                        |                |   |
|                                                                                                    |                                        |                |   |
|                                                                                                    |                                        |                |   |
|                                                                                                    |                                        |                |   |
|                                                                                                    |                                        |                |   |
|                                                                                                    |                                        |                |   |
|                                                                                                    |                                        |                |   |
|                                                                                                    |                                        |                |   |
|                                                                                                    |                                        |                |   |
|                                                                                                    |                                        |                |   |

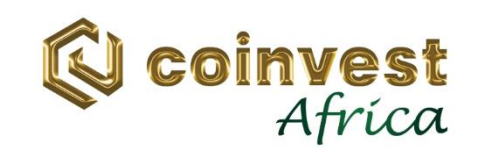

Select Type of Identification.

✓ Green barcode ID ✓ Card ID

Click "Next" button to proceed.

| 11:42 💽 📐                                 | -                    | ः अत्य ने 💷      | 04 |
|-------------------------------------------|----------------------|------------------|----|
| 🕲 coinves                                 | it                   |                  |    |
| We need to<br>authentica<br>your ident    | o<br>ate<br>ity.     |                  |    |
| Which document would you                  | like to use to verit | y your identity? |    |
| <ul> <li>South African ID card</li> </ul> |                      |                  |    |
| Back to home                              |                      | Next             |    |
|                                           |                      |                  |    |

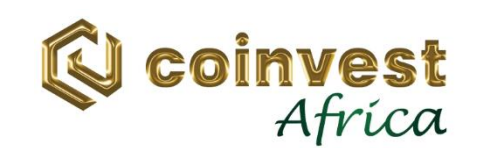

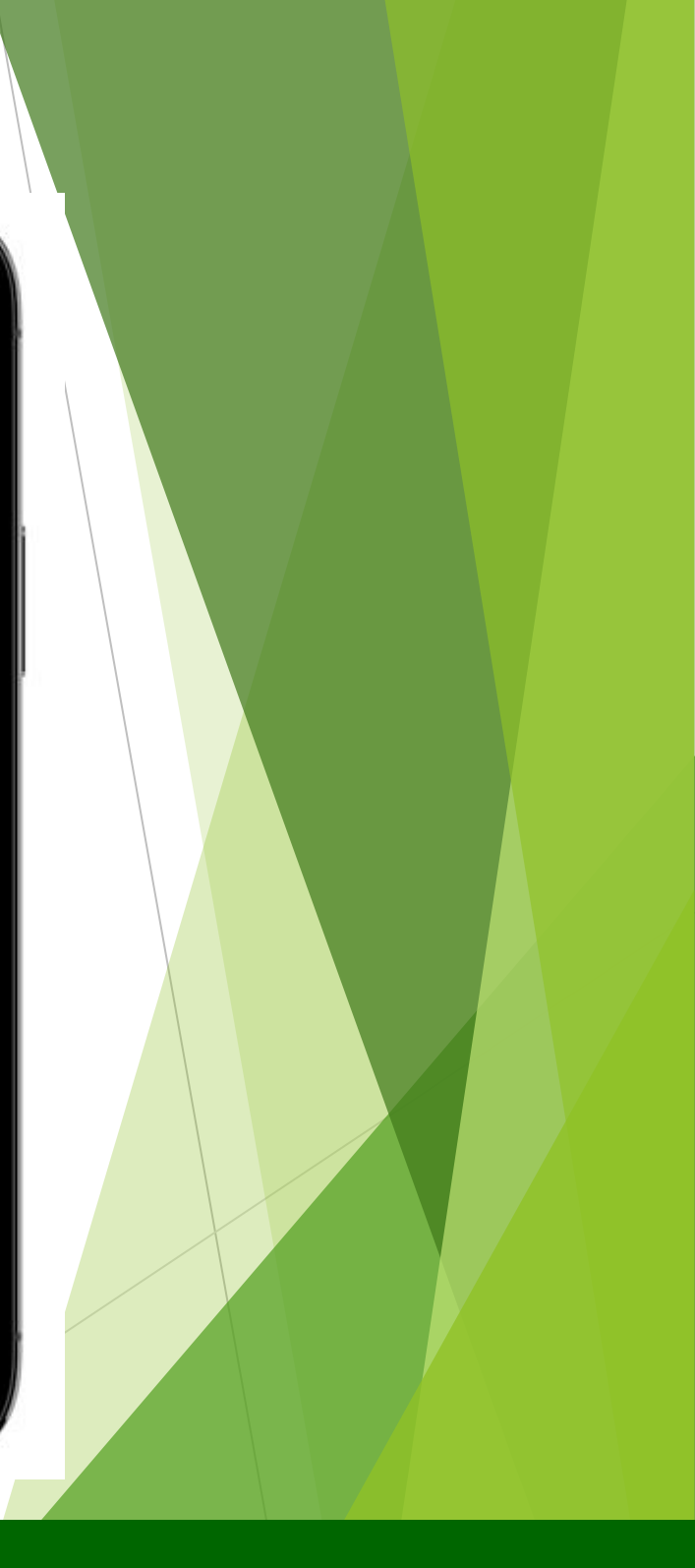

### Upload Type of Identification selected.

Click "Upload document" button to proceed.

|           | Inc.          | RICA<br>D |
|-----------|---------------|-----------|
| Back to h | me Upload the | documen   |
|           |               |           |

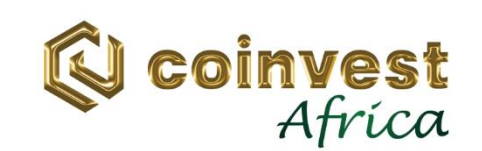

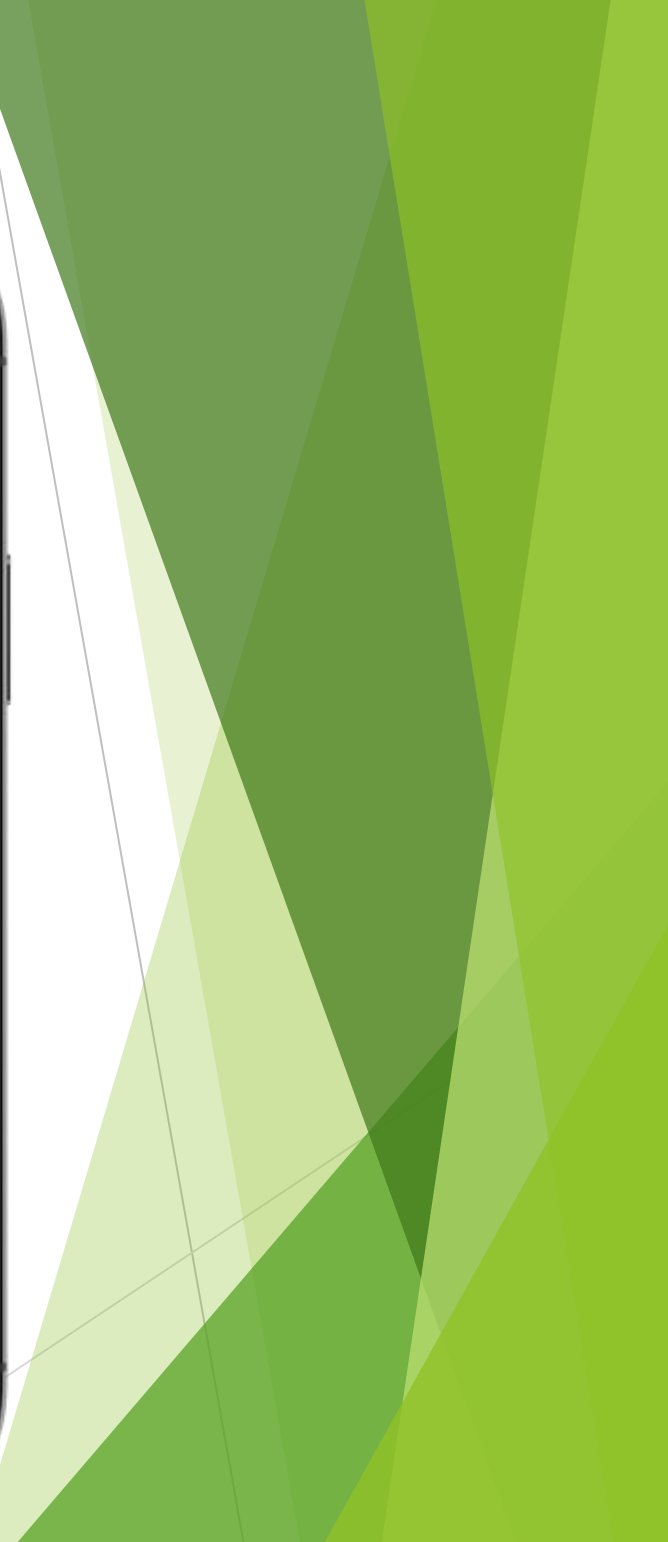

### Take a Selfie of yourself as illustrated

#### Click "Lets go" button to proceed.

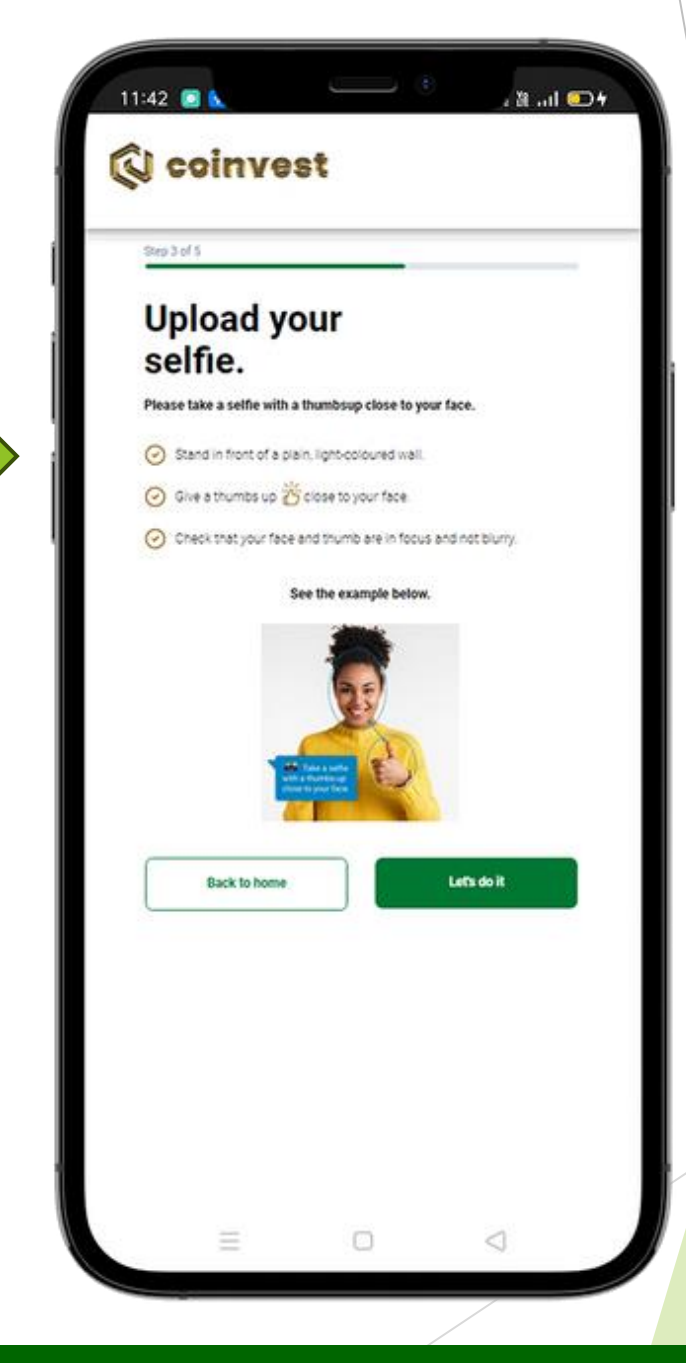

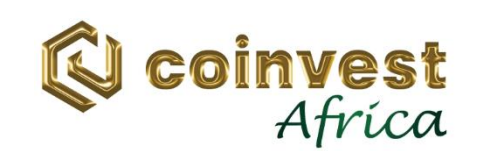

#### Click "Done" button to proceed.

Enter your details

| our first name(s) as on your ID<br>our surname as on your ID<br>our identity number<br>our student number<br>elect the type of institution | Your title                       | - |
|----------------------------------------------------------------------------------------------------|----------------------------------|---|
| our surname as on your ID<br>our identity number<br>our student number<br>elect the type of institution                                    | Your first name(s) as on your ID |   |
| our identity number<br>our student number<br>elect the type of institution •<br>elect your institution •                                   | Your surname as on your ID       |   |
| elect the type of institution •<br>elect your institution •                                                                                | Your identity number             |   |
| elect the type of institution -                                                                                                    | Your student number              |   |
| elect your institution                                                                                                    | Select the type of institution   | • |
|                                                                                                    | Select your institution          | • |
| Done                                                                                                    | Done                             |   |

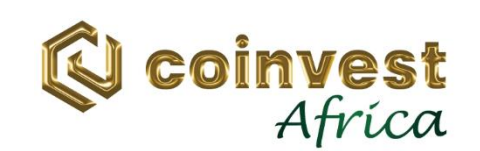

## Congratulation!!!.

# Your account is ready

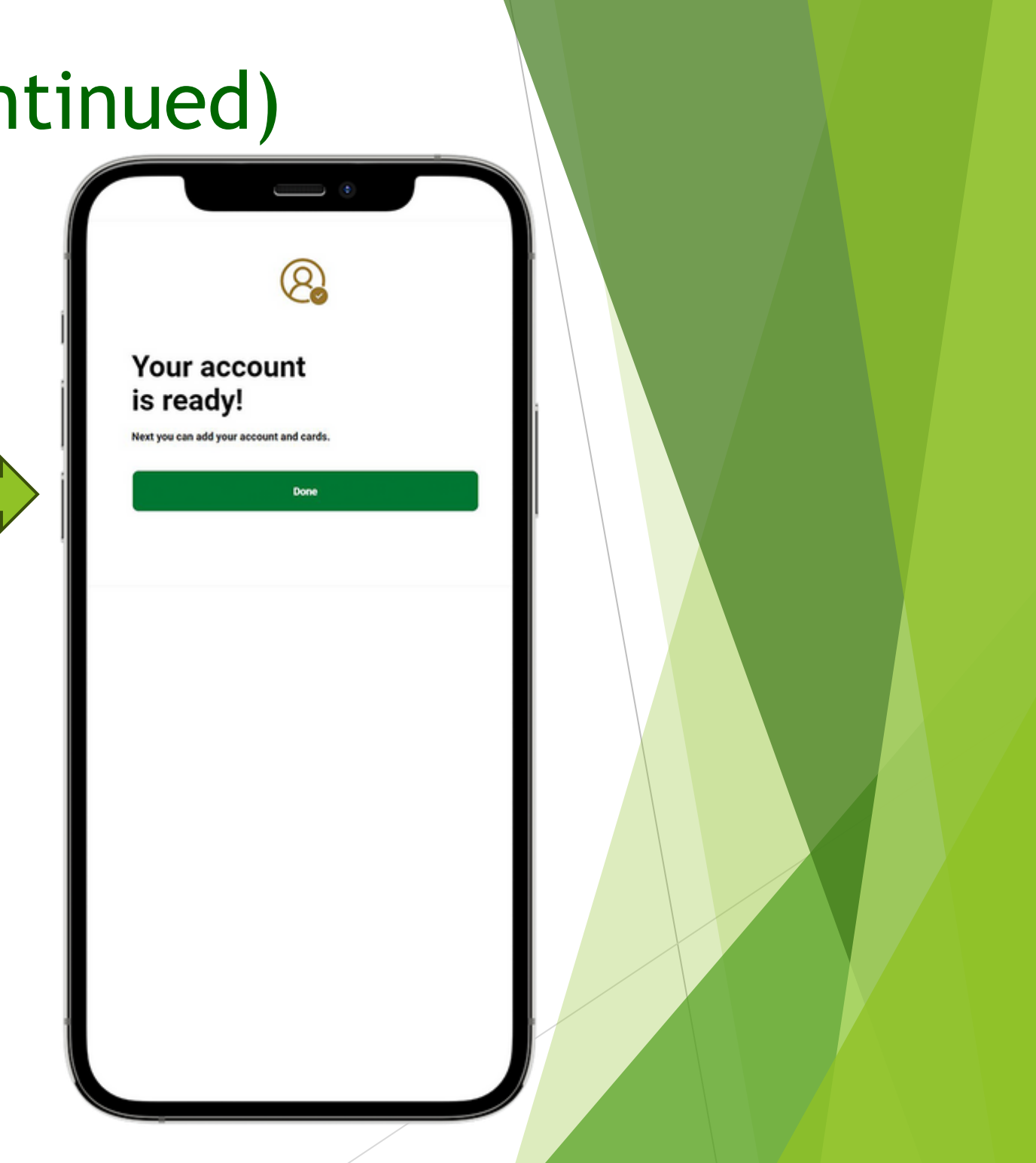

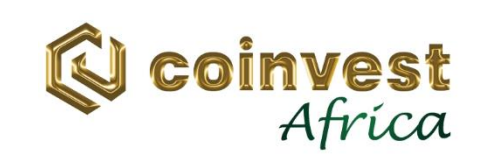

Collect your card at nearest campus from the Coinvest Agent.

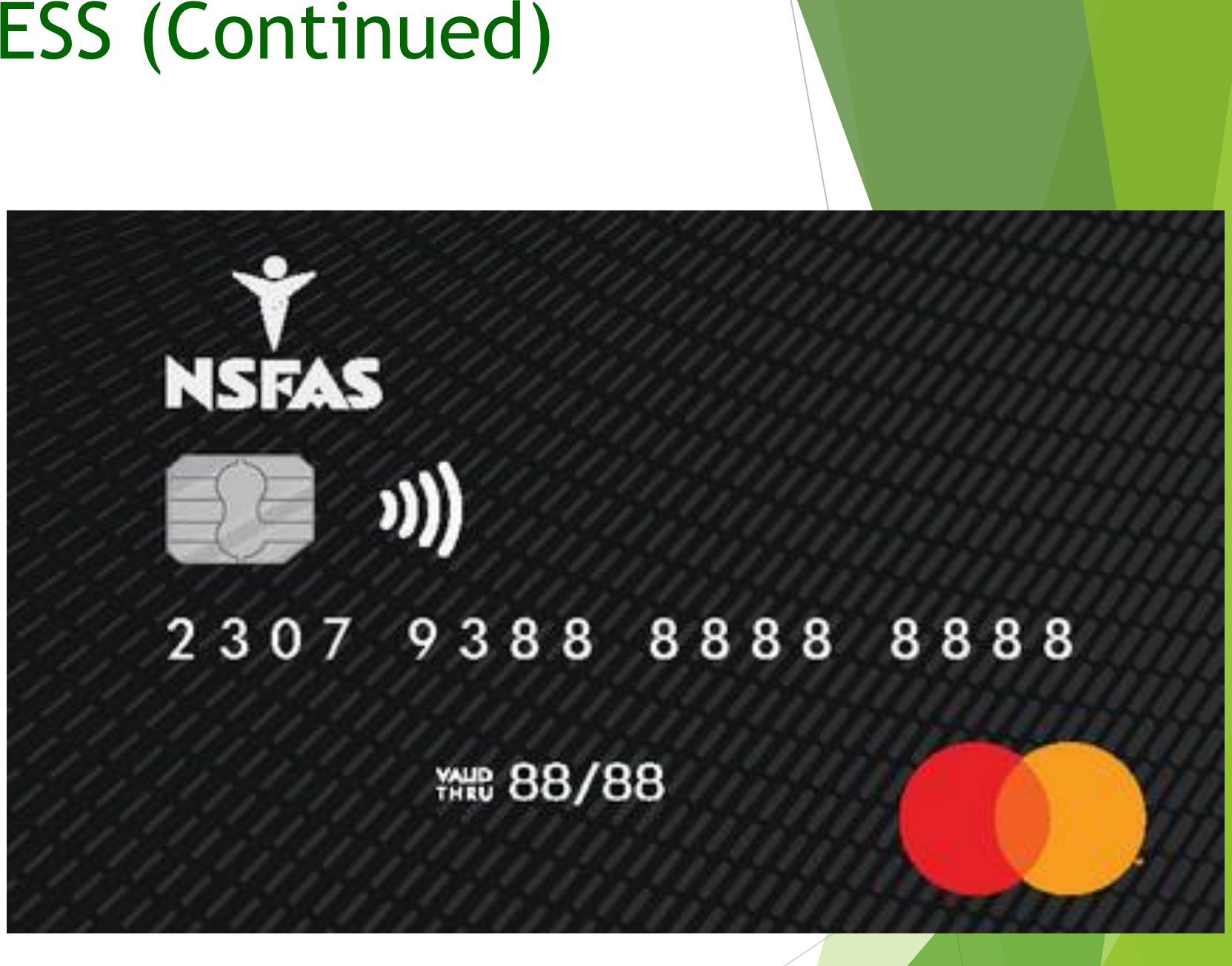

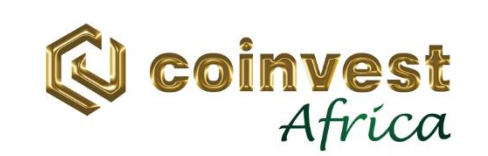

## **3. SUPPORT CONTACT DETAILS**

All students who have queries on the system or onboarding, can call and/or email Coinvest Africa at:

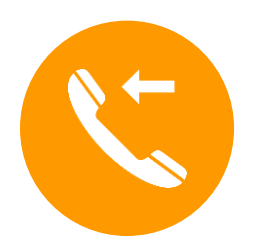

Phone: 011 507 5555 Toll-free: 0800 014 551 (Toll-free) Email: nsfas@coinvest.africa

**Direct URL for Query Submission** Submission URL: <a href="https://admin.coinvest.africa/index.php?module=ext/public/form&id=1">https://admin.coinvest.africa/index.php?module=ext/public/form&id=1</a>

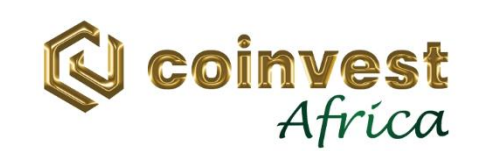

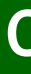

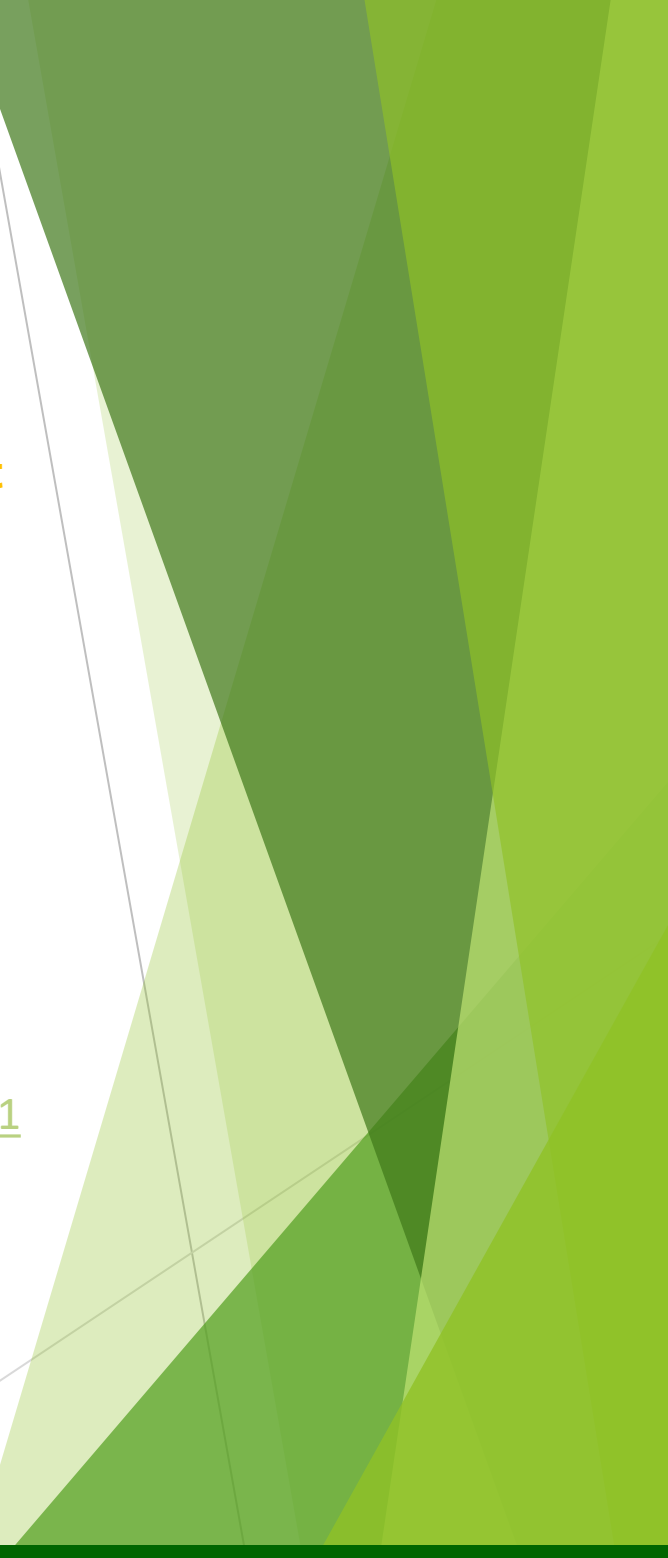

### THANK YOU!!!

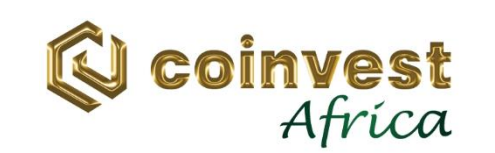

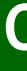

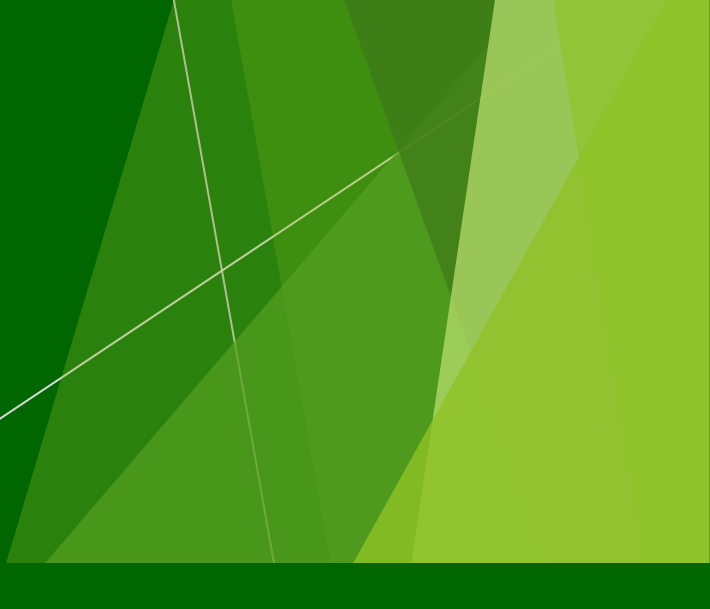